## Zpracování ZoR a ŽoP ve výzvě č. 49 Začleňování a podpora žáků s odlišným mateřským jazykem

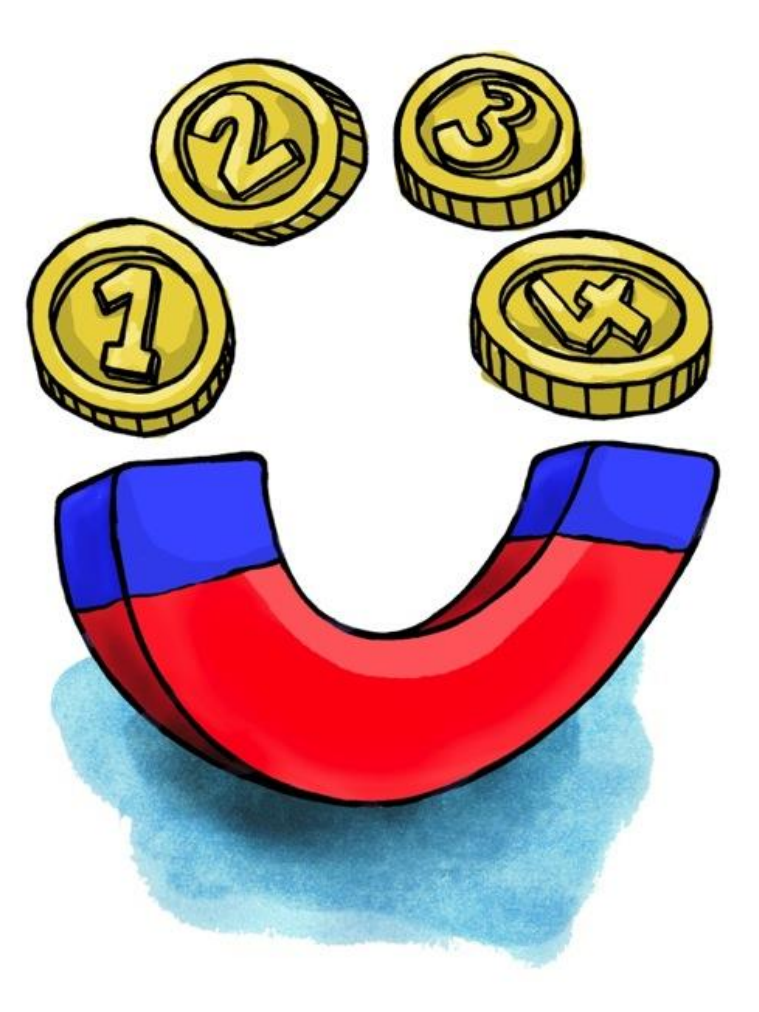

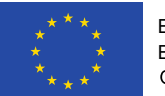

EVROPSKÁ UNIE Evropské strukturální a investiční fondy OP Praha – pól růstu ČR

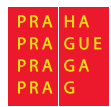

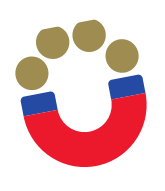

## Přihlášení do systému MS 2014+

Přihlášení do systému proveďte na adrese: <u>https://mseu.mssf.cz/</u>

V sekci ŽADATEL naleznete přístup na Váš projekt

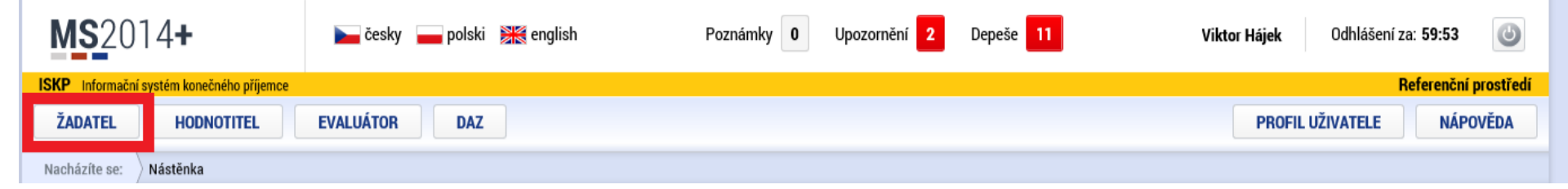

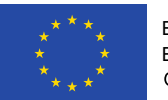

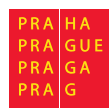

Výběr projektu **MS**2014+ Upozornění 2 Depeše 11 0 Poznámky 0 Odhlášení za: 58:29 늘 česky 👝 polski 💥 english Viktor Hájek Referenční prostředí ISKP Informační systém konečného příjemce NOVÁ ŽÁDOST SEZNAM VÝZEV PROFIL UŽIVATELE MOJE PROJEKTY MODUL CBA NÁPOVĚDA Nástěnka Žadatel Nacházíte se:

|    | 4 4 únor 2019 🕨 🕅 |         |                |                |        |        | ₩      | Moje pro                | jekty                   |                         |                               |                  |                              |                                   |
|----|-------------------|---------|----------------|----------------|--------|--------|--------|-------------------------|-------------------------|-------------------------|-------------------------------|------------------|------------------------------|-----------------------------------|
| 5  | р<br>28           | ú<br>29 | <b>s</b><br>30 | <b>č</b><br>31 | р<br>1 | s<br>2 | n<br>3 | Identifikace<br>žádosti | Název projektu CZ       | Zkrácený název projektu | Registrační číslo<br>projektu | Kolo žádosti     | Název stavu                  | Proces                            |
| 6  | 4                 | 5       | 6              | 7              | 8      | 9      | 10     | (Hash)                  |                         |                         |                               |                  |                              |                                   |
| 7  | 11                | 12      | 13             | 14             | 15     | 16     | 17     | 3C2sBP                  | Lesní Klub MUHU         | Lespí Klub MUHU         | C7 07 4 68/0 0/0 0            | Žádost o podporu | Projekt v plné (fyzické i fi | Realizace                         |
| 8  | 18                | 19      | 20             | 21             | 22     | 23     | 24     | 002301                  |                         |                         | 02.01.4.00/0.0/0.0/0.0        |                  | Tojekt v pine (tyzieke t n   | Treat 2000                        |
| 9  | 25                | 26      | 27             | 28             | 1      | 2      | 3      |                         |                         |                         |                               |                  |                              |                                   |
| 10 | 4                 | 5       | 6              | 7              | 8      | 9      | 10     |                         | 11                      |                         |                               |                  |                              |                                   |
| N  | oje p             | ozna    | ámky           |                |        |        |        |                         |                         |                         |                               |                  |                              |                                   |
| Ν  | oje ú             | ikoly   | /              |                |        |        |        |                         |                         |                         |                               |                  |                              |                                   |
| Ir | form              | ace     | ŘO             |                |        |        |        |                         |                         |                         |                               |                  |                              |                                   |
| К  | ontal             | ĸty     |                |                |        |        |        |                         |                         |                         |                               |                  |                              |                                   |
| 0  | dkaz              | у       |                |                |        |        |        |                         |                         |                         |                               |                  |                              |                                   |
| F  | ٩Q                |         |                |                |        |        |        |                         |                         |                         |                               |                  |                              |                                   |
| Н  | Was               | SW p    | ožad           | avky           |        |        |        |                         | Položek na stránku 25 🔻 |                         |                               |                  |                              | Stranka 1 z 1, položky 1 až 1 z 1 |
| 0  | chrai             | na os   | sobní          | ch úd          | ajů    |        |        |                         |                         |                         |                               |                  |                              |                                   |

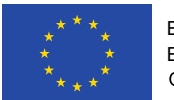

EVROPSKÁ UNIE Evropské strukturální a investiční fondy OP Praha – pól růstu ČR

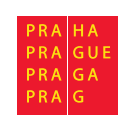

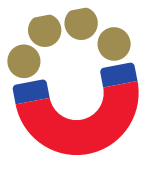

## Založení nové zprávy o realizaci

| <b>MS</b> 2014+                           | 🖿 česky 📩 polski 💥 english                          |                               | Viktor Há                     | ijek Odhlášení za: 59:54 🅑 |
|-------------------------------------------|-----------------------------------------------------|-------------------------------|-------------------------------|----------------------------|
| ISKP Informační systém konečného příjemce |                                                     |                               |                               | Referenční prostřed        |
| TADATEL ŽADATEL                           |                                                     |                               |                               | NÁPOVĚDA                   |
| Nacházíte se: Nástěnka Žadatel            | Lesní Klub MUHU 👌 Identifikace operace              |                               |                               |                            |
|                                           | · · · · · · · · · · · · · · · · · · ·               |                               |                               |                            |
| Hodnocení operace                         | IDENTIFIKACE OPERACE                                |                               |                               |                            |
| Hodnocení                                 | 📫 PŘÍSTUP K PROJEKTU 🎽 PLNÉ MOCI 🔉 ZMĚNIT ZPŮSOB JE | DNÁNÍ 🗇 KOPÍROVAT 🗶 UKONČIT P | ROJEKT 🖶 TISK                 |                            |
| Žádost o přezkum rozhodnutí               |                                                     |                               |                               |                            |
| Informování o realizaci 🔨                 |                                                     |                               |                               |                            |
| Žádost o změnu                            | ZKRÁCENÝ NÁZEV PROJEKTU                             |                               | REGISTRAČNÍ ČÍSLO PROJEKTU    |                            |
| Zprávy o realizaci                        | Lesní Klub MUHU                                     |                               | CZ.07.4.68/0.0/0.0/19_021/000 | 0086                       |
|                                           | NÁZEV PROJEKTU CZ                                   |                               | IDENTIFIKACE ŽÁDOSTI (HASH)   | VERZE                      |
|                                           |                                                     |                               | JUZSBP                        | 0001                       |
| Kontroly                                  | STAV                                                |                               | Žádost o podporu              |                            |
| Kontroly                                  | Projekt v plné (fyzické i finanční) realizaci       |                               | DATUM ZALOŽENÍ                | DATUM FINALIZACE           |
| Profil objektu                            | PROCES                                              | Zobrazení stavů               | 31. 1. 2019 10:12             | 31. 1. 2019 11:25          |
| Nová depeše a koncepty                    | Realizace                                           |                               | 31. 1. 2019 11:29             | 31. 1. 2019 11:30          |
| Přehled depeší                            | SPRÁVCE PŘÍSTUPŮ                                    | Popis stavu                   | DATUM PRVNÍHO PODÁNÍ          |                            |
| Poznámky                                  | ZOHAJVIK                                            |                               | 31. 1. 2019 11:30             |                            |
| Úkoly                                     | NAPOSLEDY ZMĚNIL DATUM A ČAS F                      | POSLEDNÍ ZMĚNY                |                               |                            |
|                                           | Z0HAJVIK 27. 8. 2019                                | 12:55                         | -Kolo žádosti                 |                            |
| Datova odlast zadosti 🔨                   |                                                     |                               |                               |                            |
| Identifikace projektu                     |                                                     |                               |                               |                            |
| Identifikace operace                      |                                                     |                               | Přehled obra                  | zovek                      |
| Projekt                                   | Podepisuje jeden signatář                           |                               |                               |                            |
| Popis projektu                            |                                                     |                               |                               |                            |
| Specifické cíle                           | Přesunout do Moje neaktivní projekty                |                               | Verze                         | ]                          |
| Indikátory                                |                                                     |                               |                               |                            |
| Horizontální principy                     |                                                     |                               |                               |                            |

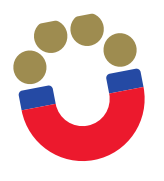

## Založení nové zprávy o realizaci

| <b>MS</b> 2014+                           | ⊨ česky 🛔                 | 🛑 polski 🛛 😹 english       |                     |                     | ,             | Viktor Hájek | Odhlášení za: 59:53               |
|-------------------------------------------|---------------------------|----------------------------|---------------------|---------------------|---------------|--------------|-----------------------------------|
| ISKP Informační systém konečného příjemce |                           |                            |                     |                     |               |              | Referenční prostře                |
| ŽADATEL                                   |                           |                            |                     |                     |               |              | NÁPOVĚDA                          |
| Nacházíte se: Nástěnka Žadatel            | Lesní Klub MUHU           | Informování o realizaci    |                     |                     |               |              |                                   |
| Navigace                                  | INFORMOVÁNÍ               | Í O REALIZACI              |                     |                     |               |              |                                   |
| Operace                                   | Pořadové číslo<br>ZoR/IoP | Předpokládané datum podání | Sledované období od | Sledované období do | Typ dokumentu | Druh ZoR/IoP | Stav ZoR/IoP/ZoU                  |
| Harmonogram Zpráv/Informací               | Y                         | Y                          | Y                   | Y                   | Y             | Y            | Y                                 |
|                                           | Nenalezeny žádné z        | táznamy k zobrazení        |                     |                     |               |              |                                   |
| Û                                         |                           |                            |                     |                     |               |              |                                   |
|                                           |                           | ▶ Položek na stránku 2     | 5 💌                 |                     |               |              | Stránka 1 z 1, položky 0 až 0 z 0 |
|                                           |                           |                            |                     |                     |               |              |                                   |

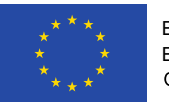

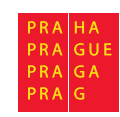

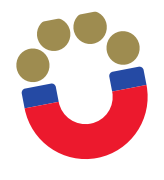

#### Založení nové zprávy o realizaci

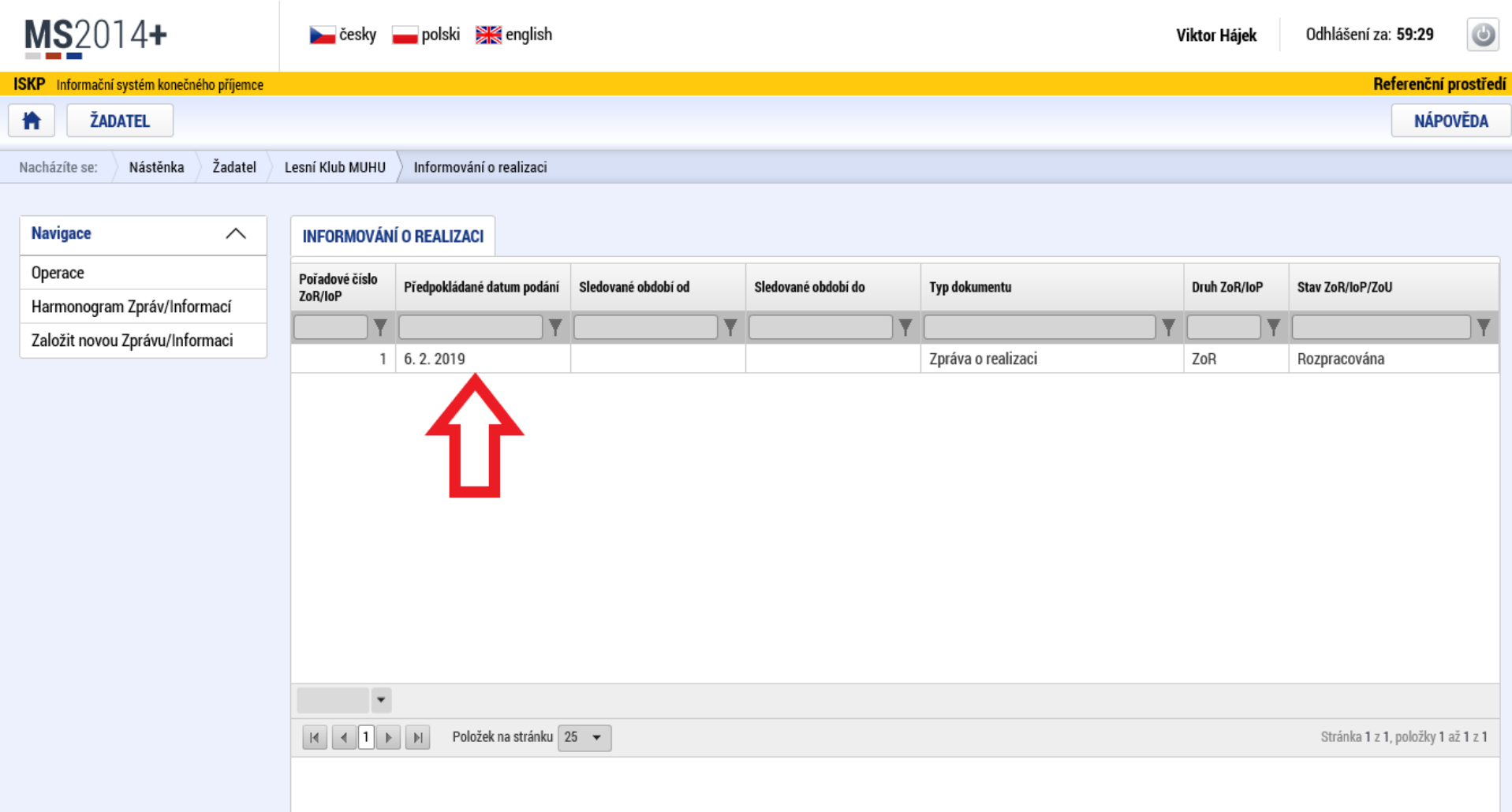

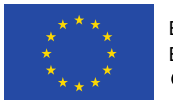

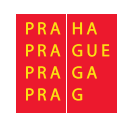

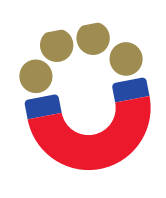

## Editace zprávy o realizaci – Informace o zprávě

| ŽADATEL                          |                                                                                                    | NÁPOVĚDA                            |
|----------------------------------|----------------------------------------------------------------------------------------------------|-------------------------------------|
| Nacházíte se: Nástěnka Žadatel   | Lesní Klub MUHU Zprávy o realizaci Informace o zprávě                                                                                                    |                                     |
|                                  |                                                                                                    |                                     |
| Navigace 🔨                       | INFORMACE O ZPRÁVĚ                                                                                                    |                                     |
| Operace                          | 🗙 SMAZAT 🖌 KONTROLA 🔒 FINALIZACE 🖨 TISK                                                                                                    |                                     |
| Informování o realizaci 🔨 🔨      |                                                                                                    |                                     |
| Zprávy o realizaci               | ΙΡΕΝΤΙΕΙΚΑὄΝΙ ČΙΈΙ Ο ΖΟΡΆΙΝΥ ΤΥΡ ΖΟΡΆΝΥ ΤΥΡ ΤΟΡΆΝΥ                                                                                                    |                                     |
| Profil objektu 🔨                 | 3C2sBPZoR1         Zpráva o realizaci         Realizační                                                                                                    | - Zpráva o realizaci                |
| Nová depeše a koncepty           | POŘADOVÉ ČÍSLO ZPRÁVY VERZE STAV                                                                                                    | 6. 2. 2019 14:36                    |
| Přehled depeší                   | 1 1 Rozpracována                                                                                                    | DATUM PODPISU SKUTEČNÉ DATUM PODÁNÍ |
| Poznámky                         | PŘEDPOKLÁDANÉ DATUM PODÁNÍ                                                                                                    |                                     |
| Úkoly                            |                                                                                                    |                                     |
| Datová oblast žádosti 🔨          | SLEDOVANE OBDOBI OD     SLEDOVANE OBDOBI DO     SLEDOVANE OBDOBI DO     S | ZADOST O PLATBU                     |
| Informace o zprávě               |                                                                                                    |                                     |
| Realizace, provoz/údržba výstupu | Harmonogram projektu                                                                                                    |                                     |
| Příjmy                           | 1.1.2020     III                                                                                                    |                                     |
| Identifikace problému            |                                                                                                    |                                     |
| Indikátory                       |                                                                                                    |                                     |
| Horizontální principy            | Kontaktní údaje ve věci zprávy                                                                                                    |                                     |
| Čestná prohlášení                | Izerína Muhu 720325016                                                                                                    |                                     |
| Dokumenty projektu               | E E-MAIL TELEFON                                                                                                    |                                     |
| Dokumenty zprávy                 | les@lkmuhu.cz                                                                                                    |                                     |
| Publicita                        |                                                                                                    |                                     |
| Aktivity                         |                                                                                                    |                                     |
| Jednotky aktivit ZP              |                                                                                                    |                                     |
| 17 × 1 / 1                       |                                                                                                    |                                     |

## Editace zprávy o realizaci – Realizace, provoz/údržba výstupu

| <b>MS</b> 2014+                  |            | 🛌 česky 👝 polski 💥 english                                                                                                    | Viktor Hájek | Odhlášení | za: <b>53:52</b> | ٩        |
|----------------------------------|------------|----------------------------------------------------------------------------------------------------|--------------|-----------|------------------|----------|
| ISKP Informační systém konečného | o příjemce |                                                                                                    |              |           | Referenční       | prostřed |
| ŽADATEL                          |            |                                                                                                    |              |           | NÁPO             | OVĚDA    |
| Nacházíte se: Nástěnka           | Žadatel    | Lesní Klub MUHU Zprávy o realizaci Realizace, provoz/údržba výstupu                                                                |              |           |                  |          |
| Navigace                         | ^          | REALIZACE, PROVOZ/ÚDRŽBA VÝSTUPU                                                                                                   |              |           |                  |          |
| Operace                          |            | 🗙 SMAZAT 🖌 KONTROLA 🔒 FINALIZACE 🚔 TISK                                                                                            |              |           |                  |          |
| Informování o realizaci          | ^          | Ponje nokraku v realizaci za eledované období                                                                                      |              |           |                  |          |
| Žádost o platbu                  |            |                                                                                                    |              |           |                  |          |
| Zprávy o realizaci               |            |                                                                                                    |              |           |                  |          |
| Profil objektu                   | ^          | POPIS POKROKU V REALIZACI ZA SLEDOVANÉ OBDOBÍ<br>Zde, prosím, uveďte krátký, obecný popis realizace projektu ve sledovaném období. |              | 82/2000 0 | evřít v novém (  | okně     |
| Nová depeše a koncepty           |            |                                                                                                    |              |           |                  |          |
| Přehled depeší                   |            |                                                                                                    |              |           |                  |          |
| Poznámky                         |            |                                                                                                    |              |           |                  |          |
| Úkoly                            |            |                                                                                                    |              |           |                  |          |
| Datová oblast žádosti            | ^          |                                                                                                    |              |           |                  |          |
| Informace o zprávě               |            |                                                                                                    |              |           |                  |          |
| Realizace, provoz/údržba vý      | stupu      |                                                                                                    |              |           |                  |          |
| Příjmy                           |            | Ulozit Stomo                                                                                                    |              |           |                  |          |
| Identifikace problému            |            |                                                                                                    |              |           |                  |          |
| Indikátorv                       |            |                                                                                                    |              |           |                  |          |

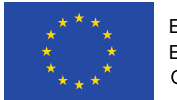

Ü

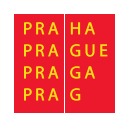

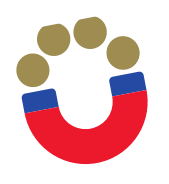

#### Editace zprávy o realizaci – Příjmy

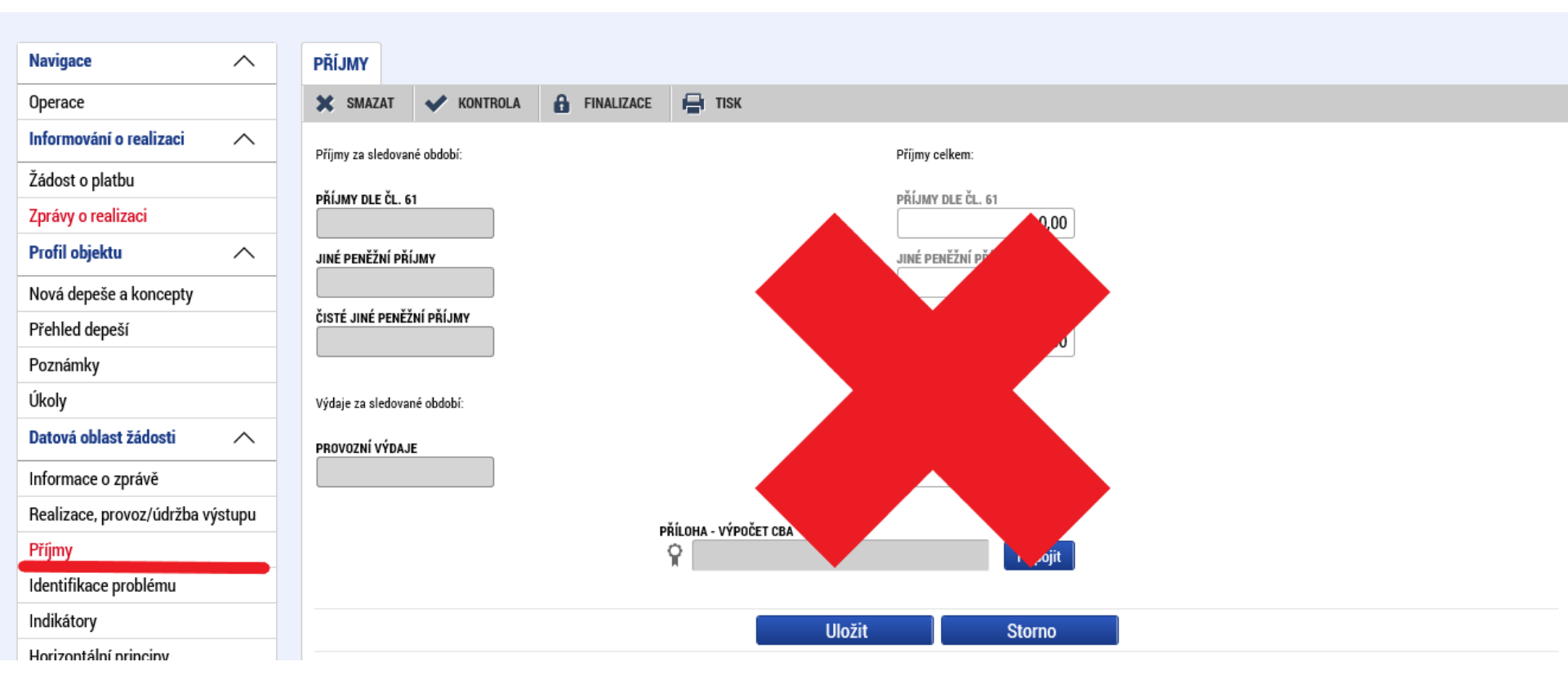

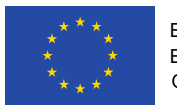

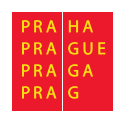

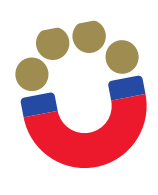

#### Editace zprávy o realizaci – Identifikace problému

| TADATEL ŽADATEL                  | NÁPOVĚDA                                                                                                    |
|----------------------------------|----------------------------------------------------------------------------------------------------|
| Nacházíte se: Nástěnka Žadatel   | Lesní Klub MUHU 🖉 Zprávy o realizaci 🍐 Identifikace problému                                                                                                    |
|                                  |                                                                                                    |
| Navigace 🔨                       | IDENTIFIKACE PROBLÉMU                                                                                                    |
| Operace                          | 🗙 SMAZAT 🖌 KONTROLA 🔒 FINALIZACE 🖨 TISK                                                                                                    |
| Informování o realizaci 🔨        | Identifikace                                                                                                    |
| Zprávy o realizaci               | Y                                                                                                    |
| Profil objektu 🔨                 | Výpověď dvojjazyčného asistenta                                                                                                    |
| Nová depeše a koncepty           | Image: Stránka 1 z 1, položek na stránku       25 mm         Stránka 1 z 1, položky 1 až 1 z 1                                                                                       |
| Přehled depeší                   | Nový záznam Kopírovat záznam Smazat záznam Uložit Storno                                                                                                    |
| Poznámky                         |                                                                                                    |
| Úkoly                            | IDENTIFIKACE 31/2000 Otevrit v novem okne                                                                                                    |
| Datová oblast žádosti 🔨          |                                                                                                    |
| Informace o zprávě               |                                                                                                    |
| Realizace, provoz/údržba výstupu |                                                                                                    |
| Příjmy                           | POPIS 100/2000 Otevřít v novém okně                                                                                                    |
| Identifikace problému            |                                                                                                    |
| Indikátory                       |                                                                                                    |
| Horizontální principy            |                                                                                                    |
| Čestná prohlášení                | ŘEŠENÍ 248/2000 Otevřít v novém okně                                                                                                    |
| Dokumenty projektu               | Náhradu na tuto pozici se nepodařilo najít okamžitě, v měsících březen a duben působila na pozic DA kolegyně Jiřina Koláčková, která rovněž splňuje kvalifikační požadavky pro práci |
| Dokumenty zprávy                 |                                                                                                    |
| Publicita                        |                                                                                                    |
| Aktivity                         |                                                                                                    |
| Jednotky aktivit ZP              |                                                                                                    |
| Veřejná podpora                  |                                                                                                    |

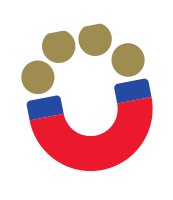

- Vyberte indikátor, u kterého chcete vykázat změnu a stiskněte tlačítko "Vykázat změnu/přírůstek". Indikátor se zobrazí v tabulce "Indikátory, u kterých je vykazována změna/přírůstek za aktuální monitorovací období"
- Na záložce je nutné vyplnit povinné pole "Přírůstková hodnota", zde se vyplňuje skutečná hodnota indikátoru, které je dosaženo k poslednímu dni období, za které je podávána zpráva o realizaci.
- V případě, že je v rámci dané ZoR je vykazován přírůstek indikátoru, je rovněž povinností uvést údaje k indikátoru do pole "Komentář". Popis by měl obsahovat především údaje o způsobu naplnění indikátoru.

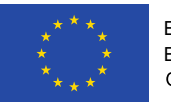

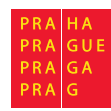

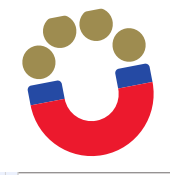

#### Editace zprávy o realizaci – Indikátory projektu

| Operace                                     | 🗙 SMAZA                                                                 | AT 🗸 KONTROLA 🔒 FINALIZACE 🚔 TISK                                                              |          |   |        |    |                  |                           |                                   |  |  |  |  |
|---------------------------------------------|-------------------------------------------------------------------------|------------------------------------------------------------------------------------------------|----------|---|--------|----|------------------|---------------------------|-----------------------------------|--|--|--|--|
| Informování o realizaci 🔨                   | Indikáto                                                                | rv na projektu                                                                                 |          |   |        |    |                  |                           |                                   |  |  |  |  |
| Zprávy o realizaci                          | Zde přetáhněte hlavičku sloupce, podle kterého má být provedeno třídění |                                                                                                |          |   |        |    |                  |                           |                                   |  |  |  |  |
| Profil objektu                              | Kód                                                                     | Název indikátoru                                                                               | Výchozí  |   | Cílová | •  | Dosažená hodnota | Datum dosažené<br>bodnoty | Procento plnění<br>cílové bodnoty |  |  |  |  |
| Nová depeše a koncepty                      |                                                                         |                                                                                                | Inounota |   | 1      |    |                  |                           |                                   |  |  |  |  |
| Přehled depeší                              | 51501                                                                   | Počet podpořených dětí, žáků, studentů                                                         | 0.000    |   | 8 000  | 71 | · · ·            | · · ·                     |                                   |  |  |  |  |
| Poznámky                                    | 52603                                                                   | Počet tematických setkání s rodiči                                                             | 0.000    |   | 2.000  |    |                  |                           |                                   |  |  |  |  |
| Úkoly                                       | 52510                                                                   | Počet pracovníků ve vzdělávání, kteří v praxi uplatňují nově získané poznatky a dovednosti     | 0.000    |   | 2,000  |    |                  |                           |                                   |  |  |  |  |
| Datová oblast žádosti                       | 50501                                                                   | Počet podpůrných personálních opatření ve školách                                              | 0,000    |   | 2,000  |    |                  |                           |                                   |  |  |  |  |
|                                             | 60000                                                                   | Celkový počet účastníků                                                                        | 0,000    |   | 2,000  |    |                  |                           |                                   |  |  |  |  |
| Informace o zprávě                          | 52501                                                                   | Počet podpořených osob - pracovníků ve vzdělávání                                              | 0,000    |   | 2,000  |    |                  |                           |                                   |  |  |  |  |
| Realizace, provoz/údržba výstupu            | 51015                                                                   | Počet organizací, ve kterých se zvýšila proinkluzivnost                                        | 0,000    |   | 1,000  |    |                  |                           |                                   |  |  |  |  |
| Příjmy 60002 Celkový počet účastníků - ženy |                                                                         |                                                                                                |          |   | 0,000  |    |                  |                           |                                   |  |  |  |  |
| Identifikace problému                       | 62800                                                                   | Znevýhodnění účastníci, kteří po ukončení své účasti hledají zaměstnání, jsou v procesu v      | 0,000    |   | 0,000  |    |                  |                           |                                   |  |  |  |  |
| Indikátory                                  | 62802                                                                   | Znevýhodnění účastníci, kteří po ukončení své účasti hledají zaměstnání, jsou v procesu v      | 0,000    |   | 0,000  |    |                  |                           |                                   |  |  |  |  |
| Horizontální principy                       | 62801                                                                   | Znevýhodnění účastníci, kteří po ukončení své účasti hledají zaměstnání, jsou v procesu v      | 0,000    |   | 0,000  |    |                  |                           |                                   |  |  |  |  |
| Čestné probléžení                           | 63000                                                                   | účastníci, jejichž situace na trhu práce se 6 měsíců po ukončení jejich účasti zlepšila        | 0,000    |   | 0,000  |    |                  |                           |                                   |  |  |  |  |
|                                             | 63002                                                                   | účastníci, jejichž situace na trhu práce se 6 měsíců po ukončení jejich účasti zlepšila - ženy | 0,000    |   | 0,000  |    |                  |                           |                                   |  |  |  |  |
| Dokumenty projektu                          | 63001                                                                   | účastníci, jejichž situace na trhu práce se 6 měsíců po ukončení jejich účasti zlepšila - muži | 0,000    |   | 0,000  |    |                  |                           |                                   |  |  |  |  |
| Dokumenty zprávy                            | 62900                                                                   | účastníci zaměstnaní 6 měsíců po ukončení své účasti, včetně OSVČ                              | 0,000    |   | 0,000  |    |                  |                           |                                   |  |  |  |  |
| Publicita                                   | 62902                                                                   | účastníci zaměstnaní 6 měsíců po ukončení své účasti, včetně OSVČ - ženy                       | 0,000    |   | 0,000  |    |                  |                           |                                   |  |  |  |  |
| Aktivity                                    | 62901                                                                   | účastníci zaměstnaní 6 měsíců po ukončení své účasti, včetně OSVČ - muži                       | 0,000    |   | 0,000  |    |                  |                           |                                   |  |  |  |  |
| Jednotky aktivit ZP                         | 60800                                                                   | účastníci ve věku nad 54 let, kteří jsou nezaměstnaní, a to i dlouhodobě, nebo neaktivní a     | 0,000    |   | 0,000  |    |                  |                           |                                   |  |  |  |  |
| Veřeiná podpora                             | 60801                                                                   | účastníci ve věku nad 54 let, kteří jsou nezaměstnaní, a to i dlouhodobě, nebo neaktivní a     | 0,000    |   | 0,000  |    |                  |                           |                                   |  |  |  |  |
| Podpis dokumontu                            | 60802                                                                   | účastníci ve věku nad 54 let, kteří jsou nezaměstnaní, a to i dlouhodobě, nebo neaktivní a     | 0,000    |   | 0,000  |    |                  |                           |                                   |  |  |  |  |
|                                             | 61200                                                                   | účastníci žijící v domácnostech, jejichž žádný člen není zaměstnán                             | 0,000    |   | 0,000  |    |                  |                           |                                   |  |  |  |  |
| Zadost o platbu                             | 61201                                                                   | účastníci žijící v domácnostech, jejichž žádný člen není zaměstnán - muži                      | 0,000    |   | 0,000  |    |                  |                           |                                   |  |  |  |  |
|                                             | 61202                                                                   | účastníci žijící v domácnostech, jejichž žádný člen není zaměstnán - ženy                      | 0,000    |   | 0,000  |    |                  |                           |                                   |  |  |  |  |
|                                             | 61000                                                                   | účastníci s ukončeným vyšším sekundárním (ISCED 3) nebo postsekundárním (ISCED 4) v            | 0,000    |   | 0,000  |    |                  |                           |                                   |  |  |  |  |
|                                             | 61001                                                                   | účastníci s ukončeným vyšším sekundárním (ISCED 3) nebo postsekundárním (ISCED 4) v            | 0,000    |   | 0,000  |    |                  |                           |                                   |  |  |  |  |
|                                             |                                                                         |                                                                                                |          | - |        | •  | •                |                           | *                                 |  |  |  |  |

I 2 3 4 ► ► Položek na stránku 25 ▼

Stránka 1 z 4, položky 1 až 25 z 94

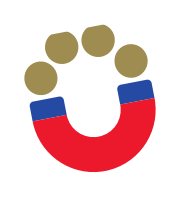

## Editace zprávy o realizaci – Indikátory projektu

| , položky 1 až 25 z 94            |
|-----------------------------------|
| , položky 1 až 25 z 94            |
| , položky 1 až 25 z 94            |
| , položky 1 až 25 z 94            |
|                                   |
|                                   |
|                                   |
|                                   |
|                                   |
|                                   |
| Procento plnění<br>cílové hodnoty |
| <b>T</b>                          |
| 50                                |
| -                                 |
|                                   |
|                                   |
| z 1, položky 1 až 1 z 1           |
|                                   |
|                                   |
|                                   |
|                                   |
|                                   |
|                                   |
|                                   |
|                                   |
|                                   |
| 7                                 |

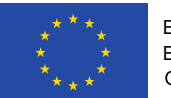

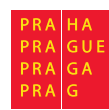

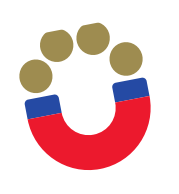

- Indikátor 6 00 00 Počet účastníků je třeba vykazovat prostřednictvím externí databáze IS ESF2014+
- Pokyny pro evidenci podpor účastníků v IS ESF 2014+ jsou uvedeny zde: <u>https://www.esfcr.cz/monitorovani-podporenych-osob-opz</u>
- Do zprávy o realizaci projektu se dosažená hodnota indikátoru (údaje do pole "Přírůstková hodnota" a "Datum přírůstkové hodnoty") přenesou z IS ESF 2014+ automaticky po dokončení výpočtu, a to přes tlačítko "Aktualizace z IS ESF"

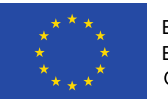

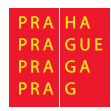

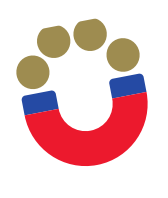

## Editace zprávy o realizaci – Indikátory projektu

| Realizace, provoz/údržba výstupu | Indikáto                             | ry, u kterých je vyl                 | azována změna/přírůstek za                                           | aktuální sledované období                            |                                        |                                  |            |                |                        |                                       |            |                                        |                                     |                                 |  |
|----------------------------------|--------------------------------------|--------------------------------------|----------------------------------------------------------------------|------------------------------------------------------|----------------------------------------|----------------------------------|------------|----------------|------------------------|---------------------------------------|------------|----------------------------------------|-------------------------------------|---------------------------------|--|
| Příjmy                           | Zde přetáhnět                        | e hlavičku sloupce, po               | dle kterého má být provedeno třídě                                   | ní                                                   |                                        |                                  |            |                |                        |                                       |            |                                        |                                     |                                 |  |
| Identifikace problému            | Kód<br>indikátoru                    | Název indikátoru                     |                                                                      |                                                      |                                        | Výchozí<br>hodnota               |            | Cílová hodnota |                        | Dosažená hodnota                      |            | Datum dosažené Pro<br>hodnoty cílo     |                                     | rocento plnění<br>ílové hodnoty |  |
| Indikátory                       | 6000                                 |                                      |                                                                      |                                                      | Y                                      |                                  | <b>Y</b> [ |                | Y                      | · · · · · · · · · · · · · · · · · · · | <b>7</b> [ | Y                                      |                                     | T                               |  |
| Horizontální principy            | 60002                                | Celkový počet úč                     | astníků - ženy                                                       |                                                      |                                        | 0,000                            | -          | 0,000          |                        |                                       |            |                                        |                                     |                                 |  |
| Čestná prohlášení                | 60001                                | Celkový počet úč                     | astníků - muži                                                       |                                                      |                                        | 0,000                            |            | 0,000          |                        |                                       |            |                                        |                                     |                                 |  |
| Dokumenty projektu               | 60000                                | Celkový počet úč                     |                                                                      | 0,000                                                | :                                      | 2,000                            |            |                |                        |                                       |            |                                        |                                     |                                 |  |
| Dokumenty zprávy                 |                                      |                                      |                                                                      |                                                      |                                        |                                  | •          |                | •                      | •                                     | •          |                                        |                                     | •                               |  |
| Publicita                        |                                      |                                      |                                                                      | Ехро                                                 | rt standard                            | Iní                              |            |                |                        |                                       |            |                                        |                                     |                                 |  |
| Aktivity                         |                                      | N N Deleži                           | k na stránku DE w                                                    |                                                      |                                        | _                                |            |                |                        |                                       |            | Otvánka 1                              | . 1. poločiou 1. o                  | ž 0 - 0                         |  |
| Jednotky aktivit ZP              |                                      | Poloze                               | ek na stranku 25 👻                                                   |                                                      |                                        |                                  |            |                |                        |                                       |            | Stranka I i                            | z I, роюzку I а                     | Z 3 Z 3                         |  |
| Veřejná podpora                  | Sma                                  | zat záznam                           | Uložit                                                               | Storno                                               |                                        |                                  |            |                |                        |                                       |            |                                        |                                     |                                 |  |
| Podpis dokumentu                 | κόρ ιωρικά                           | CODU.                                | Νάζεν ΙΝΟΙΚάτορι                                                     |                                                      |                                        |                                  |            |                |                        |                                       |            | ENVI                                   |                                     |                                 |  |
| Žádost o platbu                  | 60000                                |                                      | Celkový počet účastníků                                              |                                                      |                                        |                                  |            |                |                        |                                       |            |                                        |                                     |                                 |  |
|                                  | VÝCHOZÍ HO<br>DOSAŽENÁ I<br>KOMENTÁŘ | DNOTA<br>0,000<br>HODNOTA Z PROJEKTU | DATUM VÝCHOZÍ HODNOTY<br>31. 1. 2019<br>PŘÍRŮSTKOVÁ HODNOTA<br>0,000 | CÍLOVÁ HODNOTA<br>2,000<br>Datum přírůstkové hodnoty | DATUM CÍLO<br>28. 2. 202<br>Dosažená f | VÉ HODNOTY<br>21<br>RODNOTA KUMU | LATIVN     | MĚRN<br>Osol   | Á JEDI<br>by<br>ENTO I | NOTKA<br>Plnění cílové ho             | DNOT       | VÝ INDIKÁTORU<br>Výstup<br>Aktualizace | <mark>z IS ESF</mark><br>novém okně |                                 |  |

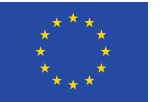

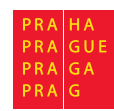

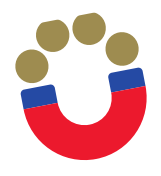

## Editace zprávy o realizaci – Horizontální principy

| Nacházíte se: | Nástěnka       | Žadatel | Lesní Klub MUHU Zprávy o realizaci   | Horizontální prin   | cipy           |                      |             |                                                        |                |                  |                 |
|---------------|----------------|---------|--------------------------------------|---------------------|----------------|----------------------|-------------|--------------------------------------------------------|----------------|------------------|-----------------|
|               |                |         |                                      |                     |                |                      |             |                                                        |                |                  |                 |
| Navigace      |                | ^       | HORIZONTÁLNÍ PRINCIPY                |                     |                |                      |             |                                                        |                |                  |                 |
| Operace       |                |         | 🗙 SMAZAT 💉 KONTROLA                  | FINALIZACE          | H TISK         |                      |             |                                                        |                |                  |                 |
| Informování   | o realizaci    | ^       | Horizontální principy na projekt     | u                   |                |                      |             |                                                        |                |                  |                 |
| Zprávy o rea  | lizaci         |         | Typ horizontálního principu          |                     |                |                      |             | Vliv projektu na horizontální princip                  |                |                  |                 |
| Profil objekt | u              | $\sim$  | Rovné příležitosti a nediskriminace  |                     |                |                      |             | Cílené zaměření na horizontální princip                |                |                  |                 |
| Nová depeše   | a koncepty     |         | Udržitelný rozvoj (environmentální i | ndikátory)          |                |                      |             | Neutralni k horizontalnimu principu                    |                |                  |                 |
| Přehled depe  | eší            |         | Rovné příležitosti mužů a žen        |                     |                |                      |             | Neutrální k horizontálnímu principu                    |                |                  |                 |
| Poznámky      |                |         | I I ► ► Položek na s                 | tránku 25 🔻         |                |                      |             |                                                        | Stra           | ánka 1 z 1, polo | ožky 1 až 3 z 3 |
| Úkoly         |                |         | Vykázat změnu/nřírůs                 | lek (               |                |                      |             |                                                        |                |                  |                 |
| Data (        |                |         | vynazat zmena/pmao                   |                     |                |                      |             |                                                        |                |                  |                 |
| Datova oblas  | st zadosti     |         | Horizontální principy, u kterých     | je vykazována změ   | na/přírůstek z | za aktuální sledov   | /ané obdo   | bbí                                                    |                |                  |                 |
| Informace o   | zprávě         |         | Typ horizontálního principu          |                     |                |                      |             | Vliv projektu na horizontální princip                  |                |                  |                 |
| Realizace, pr | rovoz/údržba v | ýstupu  | Rovné příležitosti a nediskriminace  |                     |                |                      |             | Cílené zaměření na horizontální princip                |                |                  |                 |
| Příjmy        |                |         | I I ► ► Položek na s                 | tránku 25 🔻         |                |                      |             |                                                        | Stra           | ánka 1 z 1, polo | ožky 1 až 1 z 1 |
| Identifikace  | problému       |         | Smozot zóznam                        | Illožit             |                | Storno               |             |                                                        |                |                  |                 |
| Indikátory    |                |         |                                      | UIUZIL              |                | 5101110              |             |                                                        |                |                  |                 |
| Horizontální  | principy       |         | TYP HORIZONTÁLNÍHO PRINCIPU          |                     |                |                      | V           | /LIV PROJEKTU NA HORIZONTÁLNÍ PRINCIP                  |                |                  |                 |
| Čestná prohl  | ášení          |         | Rovné příležitosti a nediskrimina    | ce                  |                |                      |             | Cílené zaměření na horizontální princip                |                |                  |                 |
| Dokumenty p   | projektu       |         | POPIS PLNĚNÍ CÍLŮ PROJEKTU           |                     |                |                      |             |                                                        | 326/2000       | Otevřít v ne     | ovém okně       |
| Dokumenty z   | zprávy         |         | Aktivity lesního klubu jsou založe   | ny na principech ne | diskriminace,  | , tzn. děti navštěvi | ující zaříz | zení jsou vybírání na základě rovného přístupu ke všer | m zájemcům. Pr | ojekt přispív    | vá k            |
| Publicita     | )              |         | posilovani rovných priležitosti ve   | spadove oblasti za  | nzeni, Dvojjaz | zychy skolní asiste  | ent ma po   | omana zapojit se do kolektivu detem s OMJ nasi skolk   | y.             |                  |                 |
| Aletivity     |                |         |                                      |                     |                |                      |             |                                                        |                |                  |                 |
| AKUVILY       |                |         |                                      |                     |                |                      |             |                                                        |                |                  |                 |
| Jednotky akt  |                |         |                                      |                     |                |                      |             |                                                        |                |                  |                 |
| Veřejná podp  | oora           |         |                                      |                     |                |                      |             |                                                        |                |                  |                 |

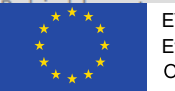

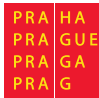

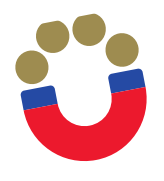

## Editace zprávy o realizaci – Čestná prohlášení

| ŽADATEL                          |                                                                                                    |            |                    | NÁPOVĚDA        |
|----------------------------------|----------------------------------------------------------------------------------------------------|------------|--------------------|-----------------|
| Nacházíte se: Nástěnka Žadatel   | Lesní Klub MUHU 🖉 Zprávy o realizaci 🖉 Čestná prohlášení                                                                                                    |            |                    |                 |
| Navigace ^                       | ČESTNÁ PROHLÁŠENÍ                                                                                                    |            |                    |                 |
| Operace                          | 🗙 SMAZAT 🗸 KONTROLA 🔒 FINALIZACE 🚔 TISK                                                                                                    |            |                    |                 |
| Informování o realizaci 🔨        | Název čestného prohlášení Popis                                                                                                    |            | Kód                | Souhlas         |
| Zprávy o realizaci               |                                                                                                    | ] <b>Y</b> | <b>T</b>           |                 |
| Profil objektu                   | Čestné prohlášení ke zprávě o realizaci projektu                                                                                                    |            | OPPPR_ZoR          | 1               |
| Nová depeše a koncepty           | Image: Image: |            | Stránka 1 z 1, pol | ožky 1 až 1 z 1 |
| Přehled depeší                   | Nový záznam Smazat záznam Uložit Storno                                                                                                    |            |                    |                 |
| Poznámky                         |                                                                                                    |            |                    |                 |
| Úkoly                            | NÁZEV ČESTNÉHO PROHLÁŠENÍ                                                                                                    |            |                    |                 |
| Datová oblast žádosti 🔨          | Cestné prohlášení ke zprávě o realizaci projektu                                                                                                    |            |                    |                 |
| Informace o zprávě               | TEXT ČESTNÉHO PROHLÁŠENÍ                                                                                                    |            | Otevřít v nov      | ém okně         |
| Realizace, provoz/údržba výstupu | Prohlašuji, že ke dni                                                                                                    |            |                    |                 |
| Příjmy                           |                                                                                                    |            |                    |                 |
| Identifikace problému            |                                                                                                    |            |                    |                 |
| Indikátory                       |                                                                                                    |            |                    |                 |
| Horizontální principy            |                                                                                                    |            |                    |                 |
| Čestná prohlášení                |                                                                                                    |            |                    |                 |
| Dokumenty projektu               |                                                                                                    |            |                    |                 |
| Dokumenty zprávy                 | Souhlasi                                                                                                    | ím s če    | stným prohláše     | ním             |
| Publicita                        |                                                                                                    |            | , ,                |                 |
| Aktivity                         |                                                                                                    |            |                    |                 |
| Jednotky aktivit ZP              |                                                                                                    |            |                    |                 |

Na této záložce naleznete dokumenty projektu, které se vztahují k projektové žádosti. Do této části, prosím, již žádné další dokumenty nepřikládejte.

Editace zprávy o realizaci – Dokumenty projektu

| eference : Dokum × 14+ CSSF14+ |                                         |                                                                    |             |         |  |  |  |  |  |  |
|--------------------------------|-----------------------------------------|--------------------------------------------------------------------|-------------|---------|--|--|--|--|--|--|
| Navigace 🔨                     | DOKUMENTY                               |                                                                    |             |         |  |  |  |  |  |  |
| Operace                        | 🛠 SMAZAT 🖌 KONTROLA 🔒 FINALIZACE 🖨      | пѕк                                                                |             |         |  |  |  |  |  |  |
| Informování o realizaci 🔨      | Dokumenty na projektu                   |                                                                    |             |         |  |  |  |  |  |  |
| Žádost o platbu                | Pořadí Název dokumentu                  | Doložený soubor                                                    | Příloha     | Povinný |  |  |  |  |  |  |
| Zprávy o realizaci             |                                         | Υ Ο Υ                                                              | Υ           |         |  |  |  |  |  |  |
| Profil objektu 🔨               | 1 příloha 1                             |                                                                    | lp_coco.pdf |         |  |  |  |  |  |  |
| Nová depeše a koncepty         |                                         |                                                                    |             |         |  |  |  |  |  |  |
| Přehled depeší                 |                                         | Export standardní                                                  |             |         |  |  |  |  |  |  |
| Poznámky                       |                                         |                                                                    |             |         |  |  |  |  |  |  |
| Úkoly                          | Položek na stranku 25 👻                 | Image: Polozek na stránku   25   Stránka 1 z 1, položky 1 až 1 z 1 |             |         |  |  |  |  |  |  |
| Datová oblast žádosti 🔨        | Stáhnout dokumenty Vykázat změnu/přírů: | stek                                                               |             |         |  |  |  |  |  |  |
|                                |                                         |                                                                    |             |         |  |  |  |  |  |  |

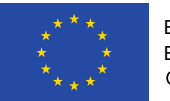

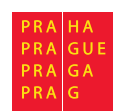

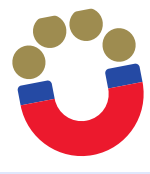

## Editace zprávy o realizaci – Dokumenty zprávy

| TADATEL ŽADATEL                  |                                                         | NÁPOVĚDA                          |
|----------------------------------|---------------------------------------------------------|-----------------------------------|
| Nacházíte se: Nástěnka Žadatel   | Lesní Klub MUHU 👌 Zprávy o realizaci 🍐 Dokumenty zprávy |                                   |
|                                  |                                                         |                                   |
| Navigace 🔨                       | DOKUMENTY ZPRÁVY                                        |                                   |
| Operace                          | 🛠 SMAZAT ✔ KONTROLA 🔒 FINALIZACE 🚔 TISK                 |                                   |
| Informování o realizaci 🔨        | Dokumenty zprávy, na projekt se nepřenášejí             |                                   |
| Zprávy o realizaci               | Název dokumentu Název předdefinovaného dokumentu        | Soubor                            |
| Profil objektu                   | Y                                                       | Υ                                 |
| Nová depeše a koncepty           |                                                         |                                   |
| Přehled depeší                   | CV_dvojjazyčný asistent                                 | CV_dvojjazyčný asistent.docx      |
| Poznámky                         | CP_zaci s OMJ                                           | CP_reditele_deti s OMJ.docx       |
| Úkoly                            | Export standardní                                       |                                   |
| Datová oblast žádosti 🔨          | I Položek na stránku 25 🔻                               | Stránka 1 z 1, položky 1 až 2 z 2 |
| Informace o zprávě               | Nový záznam Cmazat záznam Illažit Starna                |                                   |
| Realizace, provoz/údržba výstupu |                                                         |                                   |
| Příjmy                           | Stáhnout dokumenty                                      |                                   |
| Identifikace problému            |                                                         | τγρ ρἅίιοηγ                       |
| Indikátory                       | ČP_ředitele_PN                                          |                                   |
| Horizontální principy            | NÁZEV PŘEDDEFINOVANÉHO DOKUMENTU                        |                                   |
| Čestná prohlášení                |                                                         |                                   |
| Dokumenty projektu               | POPIS DOKUMENTU                                         | 0/2000 Otevřít v novém okně       |
| Dokumenty zprávy                 |                                                         |                                   |
| Publicita                        |                                                         |                                   |
| Aktivity                         |                                                         |                                   |
| Jednotky aktivit ZP              | B SOUBOR OSOBA, KTERÁ SOUBOR ZADALA DO MS2014+          | DATUM VLOŽENÍ                     |
| Veřejná podpora                  | Připojit                                                |                                   |
| Podpis dokumentu                 |                                                         | VERZE DOKUMENTU                   |

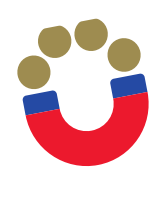

## Editace zprávy o realizaci – Publicita

| Navigace 🔨                       | PUBLICITA                                                                     |                                       |                            |                             |
|----------------------------------|-------------------------------------------------------------------------------|---------------------------------------|----------------------------|-----------------------------|
| Operace                          | 🗶 SMAZAT ✔ KONTROLA 🔒 FINALIZACE 🖨 TISK                                       |                                       |                            |                             |
| Informování o realizaci 🔨        | Dublisite na prejektu                                                         |                                       |                            |                             |
| Zprávy o realizaci               |                                                                               |                                       |                            | tiž oslužno                 |
| Profil objektu                   |                                                                               |                                       |                            |                             |
| Nová depeše a koncepty           | Plakát                                                                        |                                       |                            |                             |
| Přehled depeší                   | Povinné prvky jsou uvedeny na dokumentech, webových stránkách a dalších nosic | **                                    |                            |                             |
| Poznámky                         | Id d 1 ▶ ▶ Položek na stránku 25 ▼                                            |                                       | Stránk                     | a 1 z 1, položky 1 až 2 z 2 |
| Úkoly                            |                                                                               |                                       |                            |                             |
| Datová oblast žádosti 🔨          | Vykázat změnu/přírůstek                                                       |                                       |                            |                             |
| Informace o zprávě               | Publicita. u které je vykazována změna/přírůstek za aktuální sledované obd    | sbí                                   |                            |                             |
| Realizace, provoz/údržba výstupu | Publicita Název nen                                                           | vinného zajištění propagace projektu  | Plnění publicitní činnosti | liž snlněna                 |
| Příjmy                           |                                                                               |                                       |                            |                             |
| Identifikace problému            | Povinné prvky jsou uvedeny na dokumentech, webových stránkách                 | · · · · · · · · · · · · · · · · · · · | Ano                        |                             |
| Indikátory                       | I I ► ►I Položek na stránku 25 👻                                              |                                       | Stránk                     | a 1 z 1, položky 1 až 1 z 1 |
| Horizontální principy            |                                                                               |                                       |                            |                             |
| Čestná prohlášení                | Nový záznam Smazat záznam Uložit                                              | Storno                                |                            |                             |
| Dokumenty projektu               | PUBLICITA                                                                     |                                       |                            |                             |
| Dokumenty zprávy                 | Povinné prvky jsou uvedeny na dokumentech, webových stránkách a dalších       | iosicích financovaných z evropských   |                            |                             |
| Publicita                        | NÁZEV NEPOVINNÉHO ZAJIŠTĚNÍ PROPAGACE PROJEKTU                                |                                       |                            |                             |
| Aktivity                         | Ο ΡΙΝΕΝΙ ΓΙΤΝΙ ΓΙΤΝΙ ΓΙΝΝΟΣΤΙ ΙΙ Ž SPINENA                                    |                                       |                            |                             |
| Jednotky aktivit ZP              |                                                                               |                                       |                            |                             |
| Veřejná podpora                  | KOMENTÁŘ                                                                      |                                       | 89/2000                    | Otevřít v novém okně        |
| Podpis dokumentu                 | Povinné prvky publicity jsou uvedeny na stránkách lesního klubu http://lkmul  | u.cz/projekty                         |                            |                             |
| Žádost o platbu                  |                                                                               |                                       |                            |                             |
|                                  |                                                                               |                                       |                            |                             |
|                                  |                                                                               |                                       |                            |                             |
|                                  |                                                                               |                                       |                            |                             |

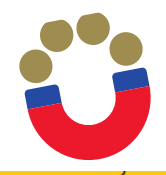

## Editace zprávy o realizaci – Aktivity

| * ŽADATEL                        |                                                                      |                                                                                                    | NÁPOVĚDA                          |
|----------------------------------|----------------------------------------------------------------------|----------------------------------------------------------------------------------------------------|-----------------------------------|
| Nacházíte se: Nástěnka Žadatel   | Lesní Klub MUHU 🔰 Zprávy o realizaci                                 | Aktivity                                                                                                    |                                   |
|                                  |                                                                      |                                                                                                    |                                   |
| Navigace 🔨                       | AKTIVITY                                                             |                                                                                                    |                                   |
| Operace                          | 🗙 SMAZAT 💉 KONTROLA                                                  | 🔒 FINALIZACE 🚔 TISK                                                                                                    |                                   |
| Informování o realizaci 🔨 🔨      | Číslo aktivity Náz                                                   | zev aktivity                                                                                                    | Celkové náklady aktivity          |
| Zprávy o realizaci               | Υ                                                                    | ,<br>Y                                                                                                    | Y                                 |
| Profil objektu 🔨                 | OPPPR_028_01 1.1                                                     | I. Dvojjazyčný školní asistent                                                                                                    | 669 750                           |
| Nová depeše a koncepty           | OPPPR_028_05 3.1                                                     | 1. Projektová výuka                                                                                                    | 22 120                            |
| Přehled depeší                   | OPPPR_028_08 5.1                                                     | 1. Odborně zaměřená tematická setkávání a spolupráce s rodiči dětí                                                                                                    | 7 744                             |
| Poznámky                         | OPPPR_028_09 5.2                                                     | 2. Komunitně osvětová setkávání                                                                                                    | 7 744                             |
| Úkoly                            |                                                                      |                                                                                                    | *                                 |
| Datová oblast žádosti 🔨          | H I Položek na st                                                    | ránku 25 🔻                                                                                                    | Stránka 1 z 1, položky 1 až 4 z 4 |
| Informace o zprávě               | Vykázat změnu/přírůste                                               | ek                                                                                                    |                                   |
| Realizace, provoz/údržba výstupu |                                                                      |                                                                                                    |                                   |
| Příjmy                           | Aktivity, u kterých je vykazována                                    | a změna/přírůstek za aktuální sledované období                                                                                                    |                                   |
| Identifikace problému            | Číslo aktivity                                                       | Název aktivity                                                                                                    |                                   |
| Indikátory                       |                                                                      | Y                                                                                                    | Y                                 |
| Horizontální principy            | OPPPR_028_01                                                         | 1.1. Dvojjazyčný školní asistent                                                                                                    |                                   |
| Čestná prohlášení                | I I I I I Položek na st                                              | ránku 25 💌                                                                                                    | Stránka 1 z 1, položky 1 až 1 z 1 |
| Dokumenty projektu               | Smazat záznam                                                        | Uložit Storno                                                                                                    |                                   |
| Dokumenty zprávy                 | ČÍSLO AKTIVITY NÁZE                                                  | EV AKTIVITY                                                                                                    |                                   |
| Publicita                        | OPPPR_028_01 1.1.                                                    | Dvojjazyčný školní asistent                                                                                                    |                                   |
| Aktivity                         | POPIS REALIZACE AKTIVITY                                             |                                                                                                    | 357/2000 Otevřít v novém okně     |
| Jednotky aktivit ZP              | Dvojjazyčný asistent: Karel Karpíš                                   | ek - úvazek 0,5 od 1.5.2020                                                                                                    |                                   |
| Veřejná podpora                  | Vénuje se détem s QMJ ve třídách<br>žáky s QMJ, zároveň i napomáhá k | i <u>Sisticek, Zabicek</u> a Orišků, <u>celkem podporuje</u> 12 děti s <u>OMJ, kromě</u> češtiny využívá angličtinu a ruštinu. Asiste<br>komunikaci mezi dětmi navzájem, což dosti napomáhá dětem s <u>OMJ</u> při práci v koletivu | nt je mostem mezi pedagogem a     |
| Podpis dokumentu                 |                                                                      |                                                                                                    |                                   |
| Žádost o platbu                  |                                                                      |                                                                                                    |                                   |

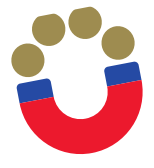

## Editace zprávy o realizaci – Jednotky aktivit ZP

|                                  | Aktivity, u kt  | erých je vykazována zm     | ěna/přírůstek za aktuální sledované | období                                              |                     |                           |                              |                              |                                                      |          |
|----------------------------------|-----------------|----------------------------|-------------------------------------|-----------------------------------------------------|---------------------|---------------------------|------------------------------|------------------------------|------------------------------------------------------|----------|
| Zprávy o realizaci               | Číslo aktivity  |                            | Název aktivity                      |                                                     |                     |                           |                              |                              |                                                      |          |
| Profil objektu ^                 |                 | Y                          |                                     |                                                     |                     |                           |                              |                              |                                                      |          |
| Nová depeše a koncepty           | OPPPR_028_01    |                            | 1.1. Dvojjazyčný školní asistent    |                                                     |                     |                           |                              |                              |                                                      |          |
| Přehled depeší                   |                 | Položek na stránku         | ı 25 <b>▼</b>                       |                                                     |                     |                           |                              | Strár                        | nka 1 z 1, položky 1                                 | až 1 z ʻ |
| Poznámky                         |                 |                            |                                     |                                                     |                     |                           |                              |                              |                                                      |          |
| Úkoly                            | Jednotkové r    | náklady aktivit, u kterýc  | h je vykazována změna/přírůstek za  | aktuální sledovan                                   | ié období           |                           |                              |                              |                                                      |          |
| Datová oblast žádosti 🔨 🔨        |                 |                            |                                     |                                                     |                     | Colková páklody           |                              |                              | Prokazované                                          |          |
| Informace o zprávě               | Kód jednotky    | Název jednotky             |                                     | Počet jednotek v                                    | Náklady na jednu    | na daný počet             | Celkový počet<br>jednotek na | Dosažený počet<br>jednotek v | očet způsobilé výdaje <sup>K</sup><br>za dosažené je |          |
| Realizace, provoz/údržba výstupu |                 |                            |                                     | aktivite ZP                                         | jednotku            | jednotek v<br>aktivitě ZP | projektu                     | aktuální ZoR                 | jednotky v<br>aktuální ZoB                           | je<br>Zo |
| Příjmy                           |                 |                            |                                     |                                                     |                     |                           |                              |                              |                                                      | -        |
| Identifikace problému            |                 |                            | ní poietent na 0.5 úvazku           | 20                                                  | ¥                   | 660 750                   | T 20                         | 10 T                         | 222.25                                               | T        |
| Indikátory                       | OPPPR_020       | T.T.T Dvojjazychy skol     | ni asistent na 0,5 uvazku           | 30                                                  | 22 323              | 009750                    | 30                           | 10                           | 223 23                                               | 00 10    |
| Horizontální principy            |                 |                            |                                     | •                                                   | •                   | •                         | •                            | •                            |                                                      | •        |
| Čestná prohlášení                |                 | ▶ Položek na stránku       | 25 🔻                                |                                                     |                     |                           |                              | Strár                        | nka 1 z 1, položky 1                                 | až 1 z   |
| Dokumenty projektu               | JEDNOTKA        |                            |                                     |                                                     |                     |                           |                              |                              |                                                      |          |
| Dokumenty zprávy                 | OPPPR_028_1     | .1.1   1.1.1 Dvojjazyčný   | školní asistent na 0,5 úvazku       |                                                     |                     |                           |                              |                              |                                                      |          |
| Publicita                        | MINIMÁLNÍ POČET | JEDNOTEK POČET             | I JEDNOTEK V AKTIVITĚ ZP            | POČET AKTIVIT ZP CELKOVÝ POČET JEDNOTEK NA PROJEKTU |                     |                           |                              |                              |                                                      |          |
| Aktivity                         |                 | CELKO                      | 30,000000000                        | 1                                                   |                     |                           | 30                           |                              |                                                      |          |
| Jednotky aktivit ZP              | NÁKLADY NA JEDI | NU JEDNOTKU POČET          | I JEDNOTEK V AKTIVITÉ ZP            | CELKOVÉ NÁK                                         | LADY NA AKTIVITU ZP |                           |                              |                              |                                                      |          |
| Veřejná podpora                  |                 | 22 325                     | 669 750                             |                                                     | 669 7               | 50                        |                              |                              |                                                      |          |
| Podpis dokumentu                 | Prokazováno     | nříjemcem                  |                                     |                                                     |                     |                           |                              |                              |                                                      |          |
| Žádost o platbu                  |                 | projemo em                 |                                     |                                                     |                     |                           |                              |                              |                                                      |          |
|                                  | DOSAŽENÝ POČ    | ČET JEDNOTEK V AKTUÁLNÍ ZO | R PROKAZOV                          | ANÉ ZPŮSOBILÉ VÝDA.                                 | JE ZA DOSAŽENÉ JEDN | OTKY V AKTUÁLNÍ ZOR       | l                            |                              |                                                      |          |
|                                  |                 | 10,00                      |                                     | 223 250                                             |                     | × .                       | × •                          |                              |                                                      |          |
|                                  |                 | CET DOSAZENYCH JEDNOTEK (  | VC. TETO ZOR) PROKAZOV              | ANE ZPUSOBILE VYDA.                                 | JE ZA DOSAZENE JEDN | OTKY KUMULATIVNE (\       | /C. TETO ZOR)                |                              |                                                      |          |
|                                  | ZBÝVÁ K DOSAŽEN | aí                         | ZBÝVÁ K ČI                          | ERPÁNÍ V KČ                                         |                     |                           |                              |                              |                                                      |          |
|                                  | 20              |                            |                                     | 446 500                                             |                     |                           |                              |                              |                                                      |          |
|                                  |                 |                            |                                     |                                                     |                     |                           |                              |                              |                                                      |          |
|                                  |                 |                            |                                     |                                                     |                     |                           |                              |                              |                                                      |          |
|                                  |                 |                            |                                     |                                                     |                     |                           |                              |                              |                                                      |          |
|                                  |                 |                            |                                     | Uložit                                              | Storno              |                           |                              |                              |                                                      |          |

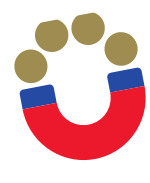

## Editace zprávy o realizaci – Veřejná podpora

| TADATEL                          |                                                                                |           | NÁPOVĚDA                                                                   |
|----------------------------------|--------------------------------------------------------------------------------|-----------|----------------------------------------------------------------------------|
| Nacházíte se: Nástěnka Žadatel   | Lesní Klub MUHU 🖉 Zprávy o realizaci 🖉 Veřejná podpora                         |           |                                                                            |
|                                  |                                                                                |           |                                                                            |
| Navigace 🔨                       | VEŘEJNÁ PODPORA                                                                |           |                                                                            |
| Operace                          | 🗙 SMAZAT 🖌 KONTROLA 🔒 FINALIZACE 🖨 TISK                                        |           |                                                                            |
| Informování o realizaci 🔨        | Subjekt                                                                        |           |                                                                            |
| Zprávy o realizaci               |                                                                                |           | ıč                                                                         |
| Profil objektu 🔨                 |                                                                                |           |                                                                            |
| Nová depeše a koncepty           | Nenalezeny žádné záznamy k zobrazení                                           |           |                                                                            |
| Přehled depeší                   | I Položek na stránku 25 🔻                                                      |           | Stránka 1 z 1, položky 0 až 0 z 0                                          |
| Poznámky                         |                                                                                |           |                                                                            |
| Úkoly                            | Záznamy veřejné podpory, u kterých je vykazována změna/přírůstek za aktuální s | sledované | é období                                                                   |
| Datová oblast žádosti 🔨          | Forma podpory                                                                  |           | Režim podpory                                                              |
| Informace o zprávě               | Nenalezeny žádné záznamy k zobrazení                                           | Y         | Ť                                                                          |
| Realizace, provoz/údržba výstupu | III ► ► Položek na stránku 25 ▼                                                |           | Stránka 1 z 1, položky 0 až 0 z 0                                          |
| Příjmy                           |                                                                                |           |                                                                            |
| Identifikace problému            | Novy zaznam Smazat zaznam                                                      |           |                                                                            |
| Indikátory                       | FORMA PODPORY                                                                  | _         | DATUM PŘIDĚLENÍ PODPORY OBLAST PODPORY MĚNA PODPORY                        |
| Horizontální principy            |                                                                                |           | ČÁSTKA POSKYTNUTÉ VEŘEJNÉ ČÁSTKA PŘIDĚLENÉ PODPORY                         |
| Čestná prohlášení                | PRÁVNÍ AKT PODPORY                                                             | -         | PODPORY CELKEM V KČ UVEDENÁ V EURO                                         |
| Dokumenty projektu               |                                                                                | =         | ČÁSTKA POSKYTNUTÉ, VEŘEJNÉ V ČÁSTKA VEŘEJNÉ POSKYTNUTÉ                     |
| Dokumenty zprávy                 | ZRUŠENÍ PODPORY                                                                |           | PODPORY CELKEM - PRISPEVEK UNIE V KC PODPORY CELKEM - PRISPEVEK ZE SR V KC |
| Publicita                        |                                                                                | =         | ČÁSTKA POSKYTNUTÉ VEŘEJNÉ                                                  |
| Aktivity                         | KOMBINACE VEŘEJNÉ PODPORY                                                      |           | PODPORY CELKEM - OSTATNI ZDROJE V KC                                       |
| Jednotky aktivit ZP              |                                                                                |           |                                                                            |
| Veřejná podpora                  | REŽIM PODPORY                                                                  |           | NOTIFIKACE                                                                 |
| Podpis dokumentu                 |                                                                                | :=        |                                                                            |

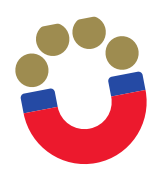

## Editace zprávy o realizaci – Žádost o platbu

| Navigace                   | ^      | ŽÁDOST O PLAT                 | BU                    |                 |                   |                 |                  |                    |                            |                        |                              |
|----------------------------|--------|-------------------------------|-----------------------|-----------------|-------------------|-----------------|------------------|--------------------|----------------------------|------------------------|------------------------------|
| Operace                    |        | X SMAZAT                      | KONTROLA              |                 | е 📑 тізк          |                 |                  |                    |                            |                        |                              |
| Informování o realizaci    | ^      | Vytvořit no                   | vou žádost o pl       | atbu            |                   |                 |                  |                    |                            |                        |                              |
| Zprávy o realizaci         |        |                               |                       |                 |                   |                 |                  |                    |                            |                        |                              |
| Profil objektu             | ^      | Pořadové číslo<br>ŽoP         | Číslo žádosti o platb | NU              |                   | Závěrečná ŽoP   | Zálohová platba  | Datum finalizace   | Stav                       | Stav zpracování        | Číslo účtu příjemce          |
| Nová depeše a koncepty     |        | <b>Y</b>                      |                       |                 | <b>••••</b>       |                 |                  | <b>T</b>           | <b>Y</b>                   |                        | 7                            |
| Přehled depeší             |        | Nenalezeny żadne zaz          | namy k zobrazeni      |                 |                   |                 |                  |                    |                            |                        | >                            |
| Poznámky                   |        | •                             |                       |                 |                   |                 |                  |                    |                            |                        |                              |
| Úkoly                      |        |                               | ▶I Položek na s       | stránku 25 👻    |                   |                 |                  |                    |                            | Strán                  | ka 1 z 1, položky 0 až 0 z 0 |
| Datová oblast žádosti      | ^      | Identifikační ú               | laje                  |                 |                   |                 |                  |                    |                            |                        |                              |
| Informace o zprávě         |        | REGISTRAČNÍ ČÍS               | LO PROJEKTU           |                 |                   | NÁZEV PROJE     | KTU              |                    |                            |                        |                              |
| Realizace, provoz/údržba v | ýstupu | pří snor                      |                       | ^               |                   | ροδαρονή δί     | 010 žop čís      |                    |                            |                        |                              |
| Příjmy                     |        | Registrační číslo p           | rojektu, na který je  | zjednodušená žá | dost o platbu váz | ána             |                  | LO ZADOSTI O PLATE | ,                          | 🗆 Závěreč              | ná ŽoP                       |
| Identifikace problému      |        | 0741                          |                       | 074             | v 700 400/ ÁNÍ    | _               |                  |                    |                            |                        |                              |
| Indikátory                 |        | STAV                          |                       |                 | V ZPRAGOVANI      |                 |                  |                    |                            | 🗌 Zálohov              | vá platba                    |
| Horizontální principy      |        | Smaž žád                      | ost o plathu          |                 |                   |                 |                  |                    |                            | Zálohová platba neobsa | ahuje vyúčtování             |
| Čestná prohlášení          |        |                               |                       |                 |                   |                 |                  |                    |                            |                        |                              |
| Dokumenty projektu         |        | Úvodní informa                | ce                    |                 |                   |                 |                  |                    |                            |                        |                              |
| Dokumenty zprávy           |        | TYP ŽÁDOSTI O P               | ATBU KONS             | TANTNÍ SYMBOL   | VARIABILNÍ SYMBO  | DL SPECIFICK    | SYMBOL           | VERZE ŽOP          | VAZBA NA POLOŽKU FINANČNÍH | IO PLÁNU DATUM PODÁNÍ  | ŽÁDOSTI O PLATBU             |
| Publicita                  |        |                               |                       |                 |                   |                 |                  |                    |                            |                        |                              |
| Aktivity                   |        | Účet příjemo                  | e                     |                 |                   |                 |                  |                    |                            |                        |                              |
| Jednotky aktivit ZP        |        | NÁZEV ÚČTU P                  | ÍJEMCE                |                 | PŘEDČÍSLÍ ČÍSLA ( | ÚČTU VE FORMÁTU | ABO ČÍSLO ÚČTU V | E FORMÁTU ABO      | ČÍSLO ÚČTU V MEZINÁRODNÍM  | FORMÁTU IBAN           |                              |
| Veřejná podpora            |        |                               |                       |                 |                   |                 |                  |                    |                            |                        |                              |
| Podpis dokumentu           |        | KÓD BANKY                     | STÁT BAN              | KY              | MEZINÁRODNÍ KÖL   | BANKY SWIFT     | MÈNA ÚCTU        |                    |                            |                        |                              |
| Žádost o platbu            |        |                               |                       |                 |                   |                 |                  |                    |                            |                        |                              |
|                            |        | Účet zřizova<br>Název účtu zi | tele                  | E               | PŘEDČÍSLÍ ČÍSLA I | ÚČTU VE FORMÁTU | ABO ČÍSLO ÚČTU V | E FORMÁTU ABO      | ČÍSLO ÚČTU V MEZINÁRODNÍM  | FORMÁTU IBAN           |                              |

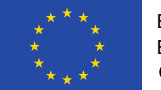

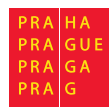

# Ü

## Editace zprávy o realizaci – Žádost o platbu

| ZDŮVODNĚNÍ PLATBY                                                                           |            |            |              | 0/2000           | Otevřít v novém okně |
|---------------------------------------------------------------------------------------------|------------|------------|--------------|------------------|----------------------|
|                                                                                             |            |            |              |                  |                      |
| že 1. – 1. – 1. – 1. – 1.                                                                   |            |            |              |                  |                      |
| Cástka na kryti výdajú                                                                      |            |            |              |                  |                      |
| Částka na krvtí výdalů                                                                      | Celkem     | Investični | Neinvestični | Dřeplatak        |                      |
| Visetní nadíl nříjemce                                                                      | 0,00       | 0,00       | 286 050,00   |                  |                      |
| čísla stilov                                                                                | 0,00       |            |              | •                |                      |
| Casika Zalony                                                                               | 0,00       | 0,00       | 0,00         |                  |                      |
| Znůsekilá výdeja – Dožedavána                                                               |            |            |              |                  |                      |
|                                                                                             | Callian    | Incontižní | Najaugatižaj |                  |                      |
| Prokazované způsobilé výdaje                                                                | 100.050.00 |            |              | Manufacture to a |                      |
| liné peněžní přimy přinadalící na způsobilé výdale                                          | 133 950,00 | 0,00       | 133 950,00   | Napinit data jed | notek aktivit ZP     |
| Colleoná znůsobilá vídaje spíšané o liné nanžění nžímy                                      | 0,00       |            |              |                  |                      |
| Centove zpusobne vydaje snižene o jine penežni prijiny                                      | 133 950,00 |            |              |                  |                      |
| Způsobilé výdaje snížené o jiné peněžní příjmy z nedotačních zdrojů                         | 0,00       |            |              |                  |                      |
| Způsobilé výdaje snížené o jiné peněžní příjmy z dotačních zdrojů                           | 133 950,00 | 0,00       | 133 950,00   |                  |                      |
| Celkové způsobilé výdaje připadající na příjmy dle čl. 61                                   | 0,00       |            |              |                  |                      |
| Způsobilé výdaje připadající na finanční mezeru / očištěné o flat rate                      | 133 950,00 | 0,00       | 133 950,00   |                  |                      |
| Způsobilé výdaje připadající na finanční mezeru / očištěné o flat rate z nedotačních zdrojů | 0.00       | ··         |              |                  |                      |
| Způsobilé výdaje připadající na finanční mezeru / očištěné o flat rate z dotačních zdrojů   | 133 950.00 | 0.00       | 133 950.00   |                  |                      |
| Způsobilé výdaje - z toho křížové financování                                               | 0,00       | 0.00       | 0,00         |                  |                      |
|                                                                                             |            |            |              |                  |                      |

Uložit

Storno

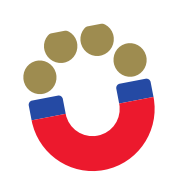

## Editace zprávy o realizaci – Kontrola

Před finalizací zprávy o realizaci zkontrolujte vyplnění všech náležitostí a přiložení relevantních dokumentů. Následně je možné v horním menu provést automatickou kontrolu vyplnění ZoR

| TAD ŽAD        | DATEL       |         |                   |                    |                    |      |               |                                      | NÁPOVĚDA         |
|----------------|-------------|---------|-------------------|--------------------|--------------------|------|---------------|--------------------------------------|------------------|
| Nacházíte se:  | Nástěnka    | Žadatel | Lesní Klub MUHU   | Zprávy o realizaci | Informace o zprávě |      |               |                                      |                  |
|                |             |         |                   |                    |                    |      |               |                                      |                  |
| Navigace       |             | ^       | INFORMACE O       | ZPRÁVĚ             |                    |      |               |                                      |                  |
| Operace        |             |         | 🗙 SMAZAT          | KONTROLA           | 🔒 FINALIZACE 🛛 🖶 T | тіяк |               |                                      |                  |
| Informování    | o realizaci | ^       |                   |                    |                    |      |               |                                      |                  |
| Zprávy o real  | izaci       |         | IDENTIFIKAČNÍ ČÍS | LO ZPRÁVY TYP Z    | PRÁVY              |      | TYP DOKUMENTU |                                      |                  |
| Profil objektu | u           | $\sim$  | 3C2sBPZoR1        | Zprá               | iva o realizaci    |      | Realizační    | Zpráva o realizaci<br>DATUM ZALOŽENÍ | DATUM FINALIZACE |
| Nová depeše    | a koncepty  |         | POŘADOVÉ ČÍSLO Z  | VERZE VERZE        |                    | STAV |               | 6. 2. 2019 14:36                     |                  |

V případě nevyplněných povinných polí budete upozorněni na nedostatky.

| Navigace                | ^ | INFORMACE O ZPRÁVĚ                                                                                                    |
|-------------------------|---|----------------------------------------------------------------------------------------------------|
| Operace                 |   | 🗙 SMAZAT 🖌 KONTROLA 🔒 FINALIZACE 🚔 TISK                                                                                                    |
| Informování o realizaci | ^ |                                                                                                    |
| Zprávy o realizaci      |   | Výsledek operace:                                                                                                    |
| Profil objektu          | ^ | <u>Indikátory</u> - Není vyplněn povinný atribut Datum přírůstkové hodnoty.<br><u>Indikátory</u> - Není vyplněn povinný atribut Datum přírůstkové hodnoty. |
| Nová depeše a koncepty  |   | Indikátory - Není vyplněn povinný atribut Datum přírůstkové hodnoty.<br>Indikátory - Není vyplněn povinný atribut Datum přírůstkové hodnoty.               |
| Přehled depeší          |   | Lze vytisknout nžes Kontextovou nabídku (Pravé tlačítko myši)                                                                                              |
| Poznámky                |   |                                                                                                    |
| Úkoly                   |   | Zpět                                                                                                    |
| Datová oblast žádosti   | ~ |                                                                                                    |

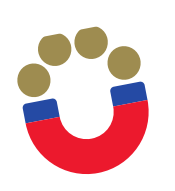

- Finalizace zprávy o realizaci pro finalizaci žádosti o platbu stiskněte tlačítko "Finalizace". V rámci procesu finalizace je automaticky spuštěna kontrola vyplnění ZoR.
- Podpis zprávy o realizaci záložka Podpis dokumentu je po celou dobu editace zprávy o realizaci zašedlá. Generování finalizované ZoR probíhá na pozadí, příjemce obdrží informaci o vygenerování zprávy interní depeší, tu je možné následně podepsat. Finalizovanou ZoR lze také vrátit zpět pomocí pole "Storno finalizace". Tento krok může provést pouze uživatel s rolí "Signatář". Uvádí se také důvody storna. Podpis probíhá prostřednictvím elektronického podpisu.

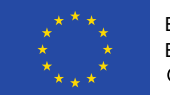

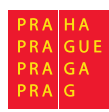

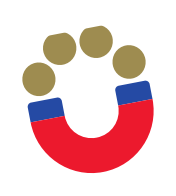

- Předmětem kontroly jsou formální náležitosti, věcný obsah zprávy a stav projektu
- V případě potřeby navazuje na administrativní ověření veřejnosprávní kontrola
- V případě zjištění nedostatků je příjemci zaslána výzva k odstranění nedostatků se závazným termínem odstranění.

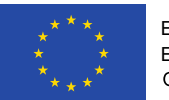

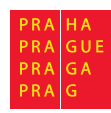

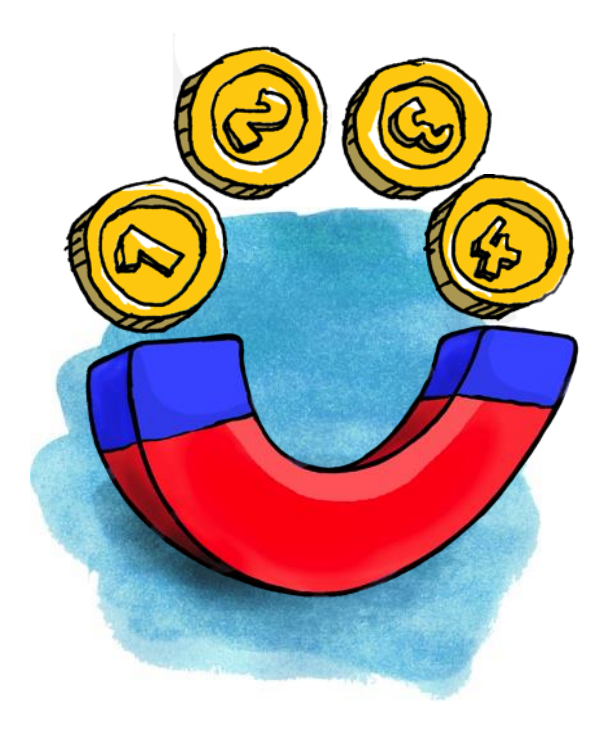

#### VIKTOR HÁJEK

ODBOR EVROPSKÝCH FONDŮ MAGISTRÁT HL. M. PRAHY JUNGMANNOVA 29/35 111 21 PRAHA 1 viktor.hajek@praha.eu Tel: 720 325 016